# Wine Scanner

Guia de instalação rápido

#### Funcionamento

Faça download da app MyOeno no seu smartphone.

Crie uma conta de utilizador dentro da aplicação. Escolha "Taste" – "Provar" no fundo do ecrã.

Carregue no icon de um copo no canto inferior direito para analisar um vinho. Carregue no botão no topo do Scanner. Piscará uma luz na abertura do Scanner. Siga as instruções da app.

Casos especiais:

- se o seu smartphone pedir uma password Bluetooth, coloque 123456

- se durante a análise o Chatbot recomeçar, verifique a qualidade da sua ligação à internet

#### Carregamento

Se o Scanner piscar vermelho, necessita ser recarregado via cabo USB. Enquanto está a carregar, pisca verde. Quando está totalmente carregado, fica em verde fixo.

### Manutenção/Limpeza

Deverá limpar o Scanner depois de cada utilização mergulhando-o num copo com água. Não use materiais abrasivos ou solventes para o limpar. Antes de o voltar a usar, garanta que a abertura está limpa e seca usando o pano de microfibra incluído.

## Índices medidos

Força – uma mistura entre o teor alcoólico e o corpo do vinho Taninos – sensação de adstringência Acidez – sensação de acidez Evolução – informação sobre a juventude do vinho. Quanto maior, mais o vinho evoluiu